|      |                |    |      |    | 张力围栏测   | 试作业指 | 导书 V2. 0    |
|------|----------------|----|------|----|---------|------|-------------|
| 文件编号 | ZL-CS-002 V2.0 | 版本 | A/01 | 页码 | 第1页 共7页 | 发行日期 | 2019年06月11日 |

## 张力围栏测试作业指导书 V2.0

一. 主板接口定义说明

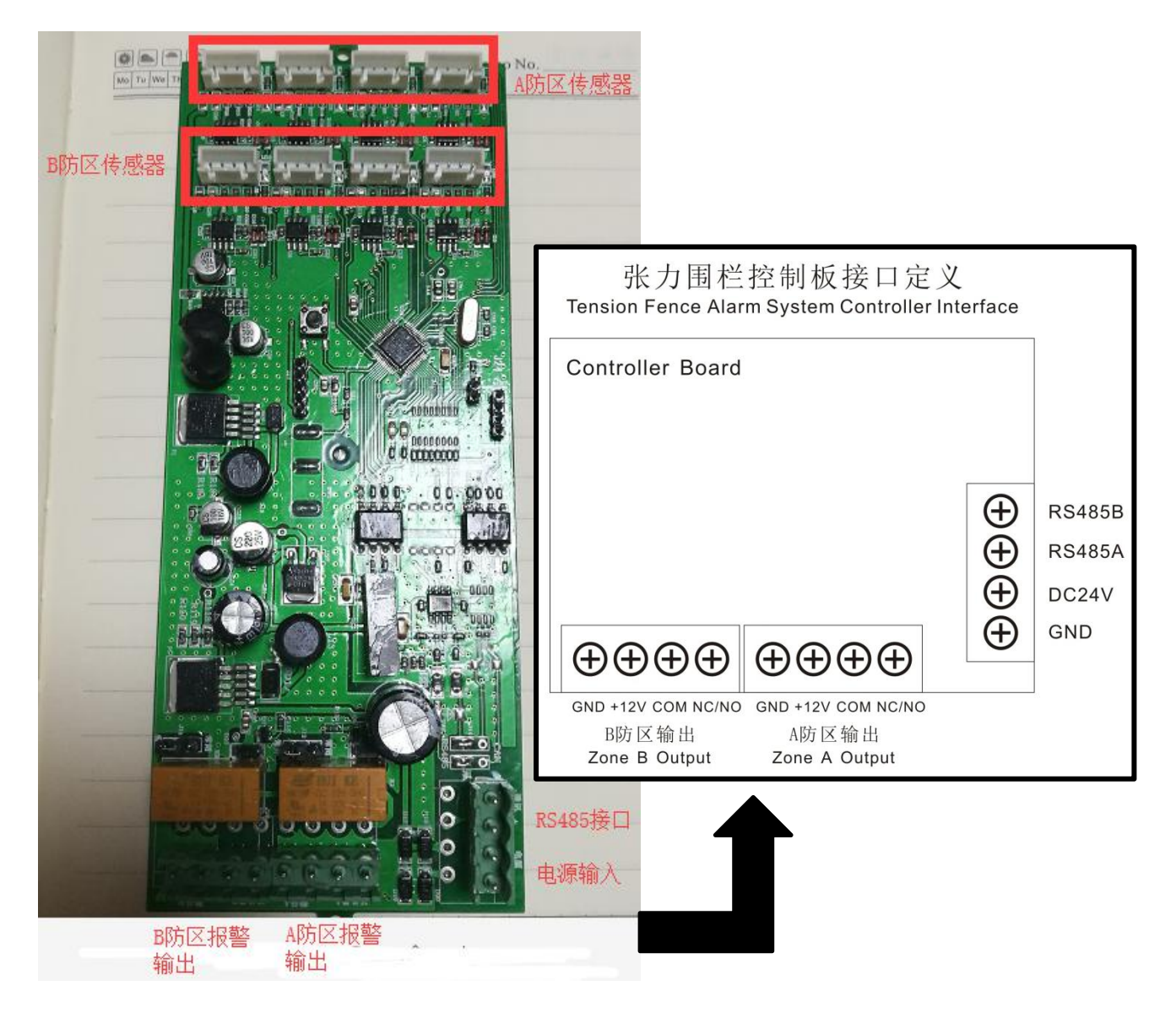

注: 按端口指示说明, 对应接入测试线路;

|      |                |    |      | 张力围栏测试作业指导书 V2.0 |        |      |             |
|------|----------------|----|------|------------------|--------|------|-------------|
| 文件编号 | ZL-CS-002 V2.0 | 版本 | A/01 | 页码               | 第2页共7页 | 发行日期 | 2019年06月11日 |

二. 测试主板各工作电压

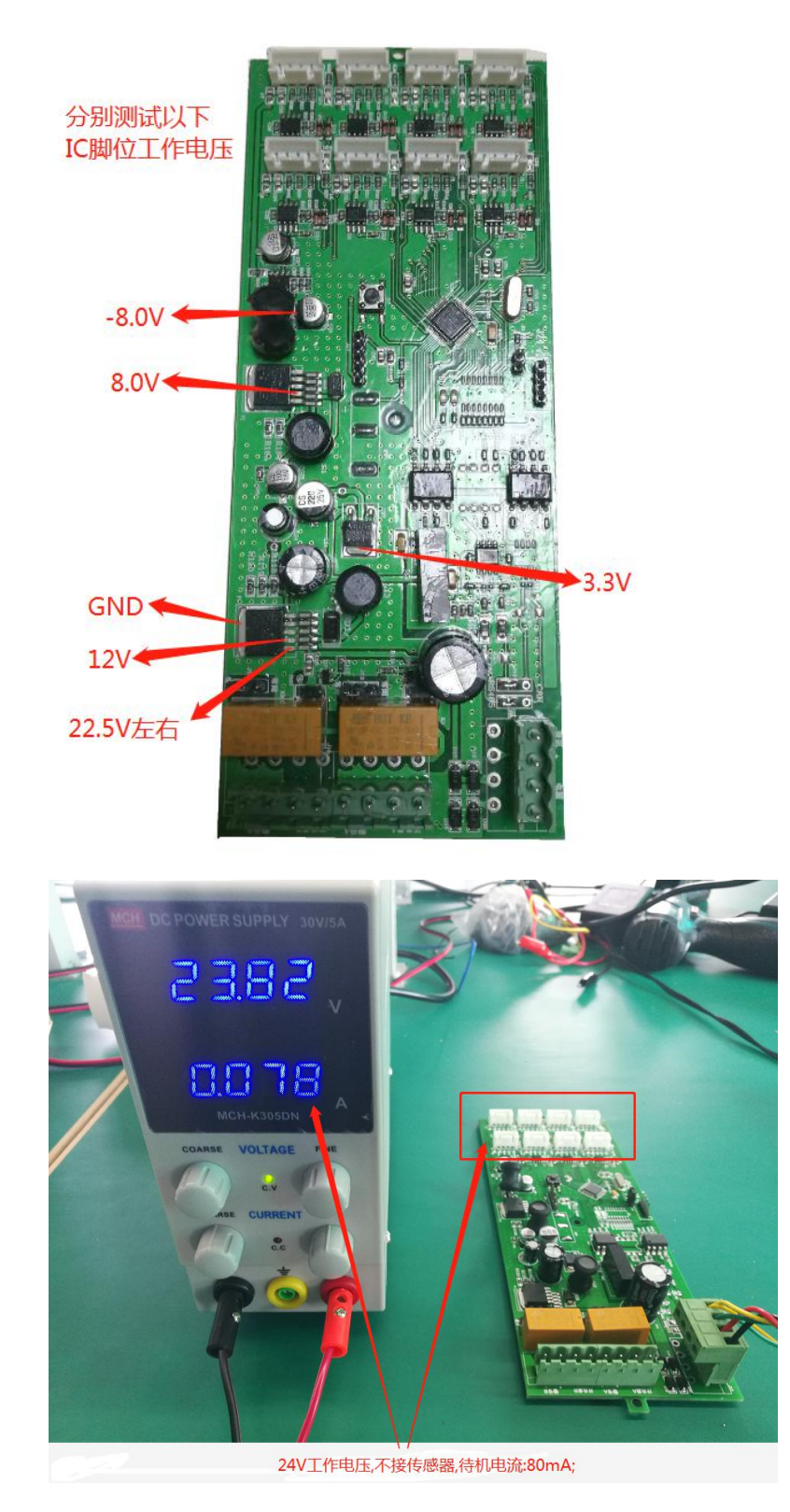

注: 用万用表测试以上 IC 脚位的电压, 如有不正确的电压值, 产品 NG 处理;

|      |                |    |      |    | 张力围栏测   | 试作业指 | 导书 V2. 0    |
|------|----------------|----|------|----|---------|------|-------------|
| 文件编号 | ZL-CS-002 V2.0 | 版本 | A/01 | 页码 | 第3页 共7页 | 发行日期 | 2019年06月11日 |

# 三. 装入控制杆外壳

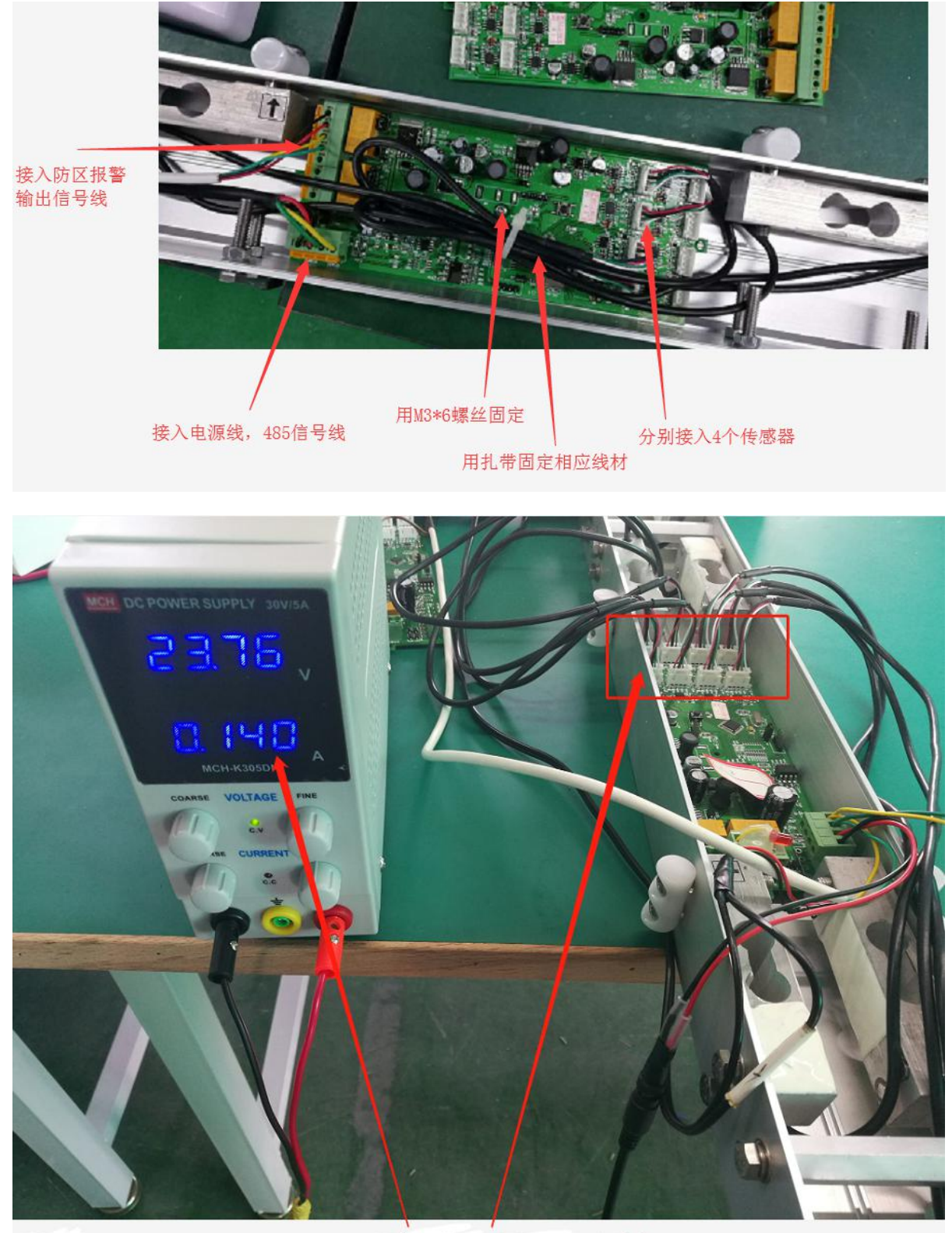

24V工作电压,接上8个传感器工作电流:140mA

|      |                |    |      |    | 张力围栏测·    | 试作业指 | 导书 V2.0     |
|------|----------------|----|------|----|-----------|------|-------------|
| 文件编号 | ZL-CS-002 V2.0 | 版本 | A/01 | 页码 | 第 4页 共 7页 | 发行日期 | 2019年06月11日 |

四. 张力围栏主机调试(传感器接入)

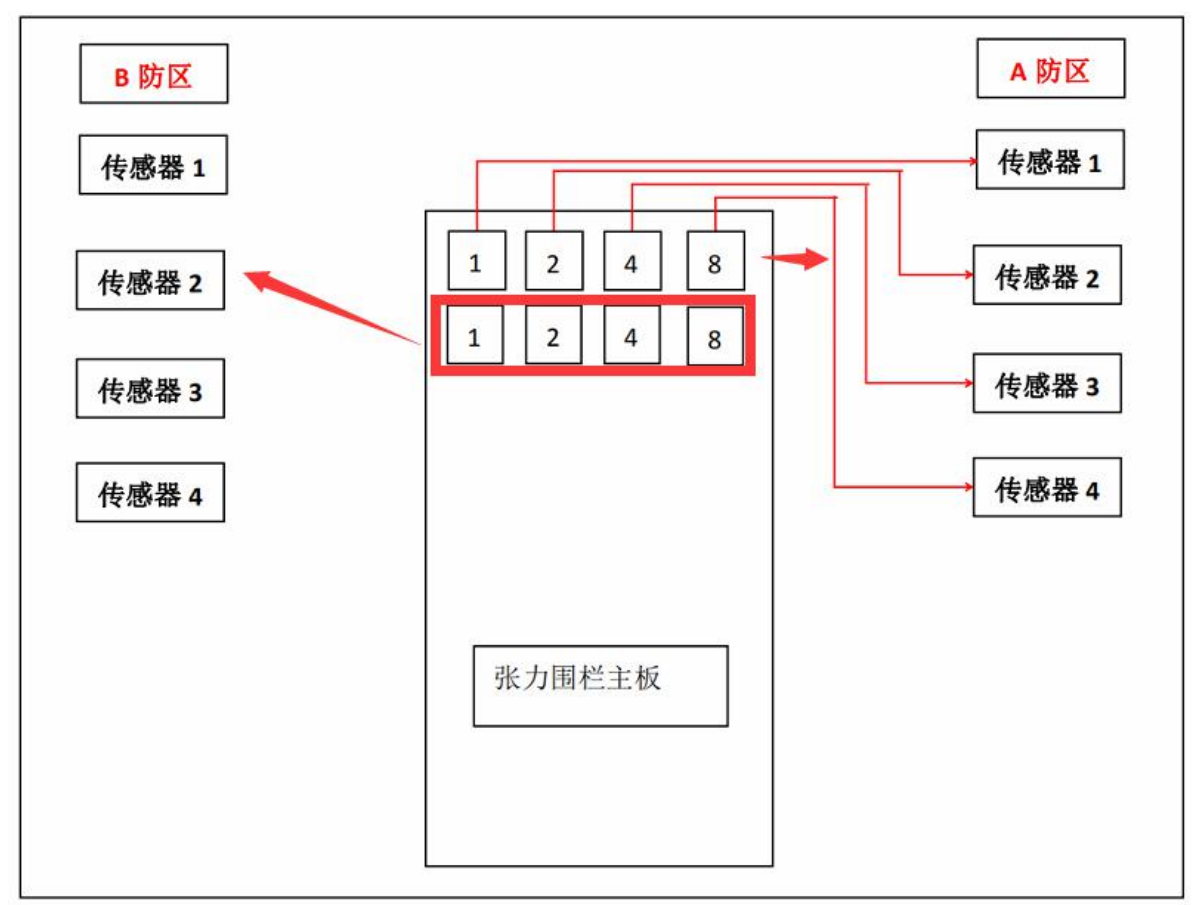

|      |                |    |      | 张力围栏测试作业指导书 V2.0 |           |      |             |
|------|----------------|----|------|------------------|-----------|------|-------------|
| 文件编号 | ZL-CS-002 V2.0 | 版本 | A/01 | 页码               | 第 5页 共 7页 | 发行日期 | 2019年06月11日 |

调试代码解释

1. 十进制-十六进制算法:

| 序号 | 二进制 | 十进制          | 十六进制 |
|----|-----|--------------|------|
| 1  |     | 1            | 1    |
| 2  |     | 2            | 2    |
| 3  |     | 3            | 3    |
| 4  |     | 4            | 4    |
| 5  |     | 5            | 5    |
| 6  |     | 6            | 6    |
| 7  |     | 7            | 7    |
| 8  |     | 8            | 8    |
| 9  |     | 9            | 9    |
| 10 |     | 10 = 8+2     | A    |
| 11 |     | 11 = 8+2+1   | В    |
| 12 |     | 12 = 8+4     | С    |
| 13 |     | 13 = 8+4+1   | D    |
| 14 |     | 14 = 8+4+2   | E    |
| 15 |     | 15 = 8+4+2+1 | F    |

每一个防区由4个传感器组成,

| 序号 | 传感器 | 代表值 |
|----|-----|-----|
| 1  | 第一个 | 1   |
| 2  | 第二个 | 2   |
| 3  | 第三个 | 4   |
| 4  | 第四个 | 8   |

2. 调试代码示例:

每个防区的代码由一个 2 位的 16 进制数组成;

| 防区号 | 防区 | 数值     | 备注      |
|-----|----|--------|---------|
| 1   | 防区 | OX AOH | 防区传感器太紧 |
| 2   | 防区 | OX OBH | 防区传感器太轻 |
| 3   | 防区 | 正常     | 防区传感器不佳 |
|     |    |        |         |

|      |                |    |      |    | 张力围栏测 <sup>-</sup> | 试作业指 | 导书 V2.0     |
|------|----------------|----|------|----|--------------------|------|-------------|
| 文件编号 | ZL-CS-002 V2.0 | 版本 | A/01 | 页码 | 第6页共7页             | 发行日期 | 2019年06月11日 |

注:如果传感器调试正常,防区的数值位会显示 '正常' 两字;否则传感器都为不佳状态;

注:

数值第一位表示此数字和所反应的对应传器拉力太紧; 数值第二位表示此数字和所反应的对应传器接力太松;

如代表示例中:

OX AOH : A = 8+2; 表示主机板的 8 和 2 两个插座位上面的传感器太紧了,此时放松传器,再保存状态即可; OX OBH : B = 8+2+1; 表示主机板的 8 和 2 和 1 三个插座位上面的传感器太松了,此时应该收紧传器拉力, 再保存状态即可;

如上所示,以此类推,反复进行调试,直到防区状态显示 "正常" 两字,即表示防区传感器状态最佳;

注: 在调试传感器状态时,可适当调整防区的灵敏度(1->8,数字越大表示需要用到的力,也即越不灵敏)

#### 五. 防区与及灵敏度设置

| 防区号   | 数字1 | 数字 2 | 数字 3 | 数字 4 | 数字 5 |
|-------|-----|------|------|------|------|
|       | 1   | 2    | 4    | 8    | 16   |
| 1-2   | 0   | 0    | 0    | 0    | 0    |
| 2-3   | •   | 0    | 0    | 0    | 0    |
| 3-4   | 0   | •    | 0    | 0    | 0    |
| 4-5   | •   | •    | 0    | 0    | 0    |
| 5-6   | 0   | 0    | •    | 0    | 0    |
| 6-7   | •   | 0    | •    | 0    | 0    |
| 7-8   | 0   | •    | •    | 0    | 0    |
| 8-9   |     | •    | •    | 0    | 0    |
| 9-10  | 0   | 0    | 0    | •    | 0    |
| 10-11 | •   | 0    | 0    | •    | 0    |
| 11-12 | 0   | •    | 0    | •    | 0    |
| 12-13 | •   | •    | 0    | •    | 0    |
| 13-14 | 0   | 0    | •    | •    | 0    |
| 14-15 | •   | 0    | •    | •    | 0    |
| 15-16 | 0   | •    | •    | •    | 0    |
| 16-17 | •   | •    | •    | •    | 0    |
| 17-18 | 0   | 0    | 0    | 0    | •    |
| 18-19 |     | 0    | 0    | 0    | •    |
| 19-20 | 0   | •    | 0    | 0    | •    |
| 20-21 | •   | •    | 0    | 0    | •    |

|      |                |    |      |    | 张力围栏测   | 试作业指 | 导书 V2.0     |
|------|----------------|----|------|----|---------|------|-------------|
| 文件编号 | ZL-CS-002 V2.0 | 版本 | A/01 | 页码 | 第7页 共7页 | 发行日期 | 2019年06月11日 |

| 21-22 | 0 | 0 | • | 0 |   |
|-------|---|---|---|---|---|
| 22-23 | • | 0 | • | 0 | • |
| 23-24 | 0 | • | • | 0 | • |
| 24-25 | • | • | • | 0 | • |
| 25-26 | 0 | 0 | 0 | • | • |
| 26-27 | • | 0 | 0 | • | • |
| 27-28 | 0 | • | 0 | • | • |
| 28-29 | • | • | 0 | • | • |
| 29-30 | 0 | 0 | • | • | • |
| 30-31 | • | 0 | • | • | • |
| 31-32 | 0 | • | • | • | • |
| 32-33 | • | • | • | • | • |

#### 灵敏度设置:

| 灵敏度 | 数字 6 | 数字 7 | 数字 8 |
|-----|------|------|------|
|     | 1    | 2    | 4    |
| 1   | 0    | 0    | 0    |
| 2   | •    | 0    | 0    |
| 3   | 0    | •    | 0    |
| 4   | •    | •    | 0    |
| 5   | 0    | 0    | •    |
| 6   | •    | 0    | •    |
| 7   | 0    | •    | •    |
| 8   | •    | •    | •    |

### 六. 质检 QC PASS

注:

1. 所有产品需老化 72 小时以上无问题后,贴 QC PASS 标;

2. 贴公司型号标签;

3. 开入库单,入仓库;